# MINIX

# Manual de Instalação de MINIX no LINUX

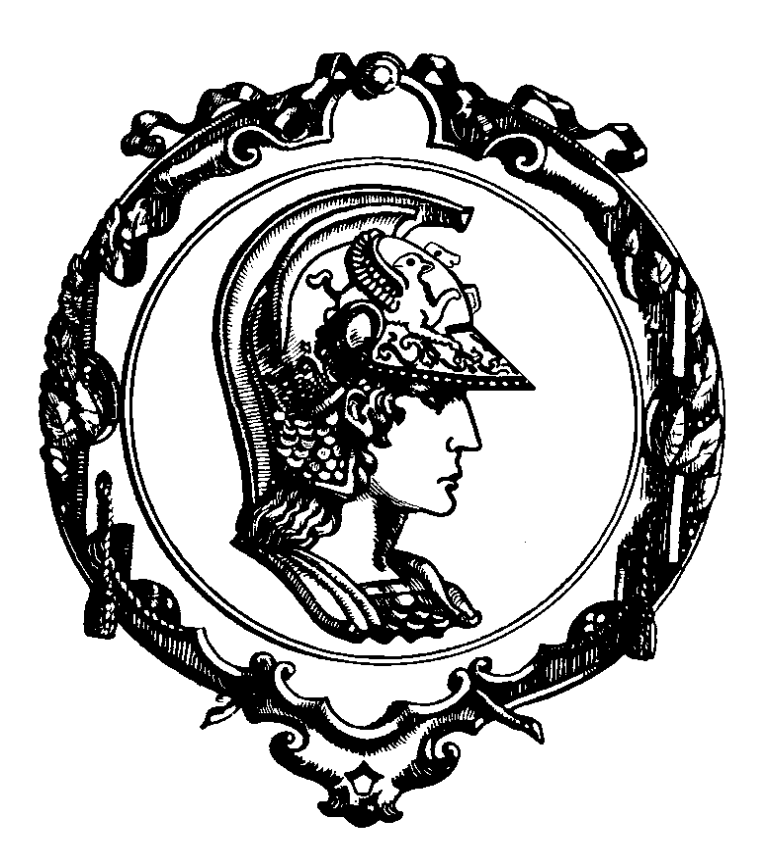

Autores:

Daniel da Cunha Porto Guilherme Yokaichiya Neury Dias de Freitas Paulo Henrique Pereira de Morais Yuri Koldaev

Revisor:

Neury Dias de Freitas

Data de emissão: 16/03/2005

Data de revisão: 21/03/2005

# FOLHA DE CONTROLE DE REVISÕES

| Número da<br>versão | Data de<br>emissão | Registro de<br>modificações |
|---------------------|--------------------|-----------------------------|
| 00                  | 16/03/2005         | Criação do documento        |
| 01                  | 21/03/2004         | Revisão final do documento  |

# SUMÁRIO

| SUI | MÁRIO                                     | 3   |
|-----|-------------------------------------------|-----|
| 1.  | ARQUIVOS NECESSÁRIOS                      | 4   |
| 2.  | INSTALAÇÃO DO JAVA                        | 5   |
| 3.  | INSTALAÇÃO DO ECLIPSE                     | 6   |
| 4.  | INSTALAÇÃO E CONFIGURAÇÃO DO BOCHS        | 7   |
| 5.  | PARTICIONAMENTO DA IMAGEM DE DISCO CRIADA | .13 |
| 6.  | INSTALAÇÃO DO MINIX                       | .15 |
| 7.  | INSTALAÇÃO DO CÓDIGO FONTE DO MINIX       | .17 |
| 8.  | PARA RECOMPILAR O MINIX                   | .19 |
| 9.  | RECUPERANDO O SEU SISTEMA                 | .20 |
| 10. | ACESSANDO ARQUIVOS DO MINIX PELO LINUX    | .21 |
| 11. | REFERÊNCIAS                               | .23 |

### 1. Arquivos necessários

Montamos um cd com os seguintes arquivos:

- diretorio "emulador.zip":
  - o contem todos os arquivos do bochs ja configurados
    - e a imagem de disco c.img com o minix instalado
- j2sdk-1\_4\_2\_07-linux-i586
  - Disponível no site: <u>http://www.sun.com</u>
- instalação do eclipse-SDK-3.0.1-linux-gtk
  - o Disponível no site: <u>http://www.eclipse.org/downloads/index.php</u>
- VGABIOS-elpin-2.40
- MINIX
  - Disponível no site: <u>http://www.cs.vu.nl/cgi-bin/raw/pub/minix/CD-</u> <u>ROM-2.0/</u>

Obs.: Para fazer o download de todo o conteúdo do diretório \CD-ROM-2.0 basta utilizar o seguinte link: <u>http://www.cs.vu.nl/cgi-bin/raw/pub/minix/CD-ROM-2.0.tar</u>

# 2. Instalação do Java

A instalação do Java é necessária caso você queira utilizar o Eclipse para editar o código do minix. Esta etapa (passo 1) pode ser pulada caso você não queira utilizar o eclipse como ferramenta para editar o codigo do minix.

- 1. Descompactar o arquivo:
  - Executar o comando: ./j2sdk-1\_4\_2\_07-linux-i586.bin, que descompactará o conteúdo deste arquivo no diretório em que ele estiver. Por exemplo: /opt/j2sdk-1\_4\_2\_07-linux-i586
- 2. Criar um link do diretório descompactado com o nome Java
  - Comando: ln -s j2sdk-1\_4\_2\_07-linux-i586 java

Este link serve para facilitar o uso e manutenção do java.

3. Edite o arquivo /etc/bash.bashrc adicionando as seguinte linhas:

- export JAVA\_HOME='/opt/java' (onde /opt/java foi o diretório onde o conteúdo do java foi descompactado)
- export PATH=\$PATH:\$JAVA\_HOME/bin
- Salve o arquivo.
- 4. Digite o comando: source /etc/bash.bashrc

Este comando recarrega o arquivo bash.bashrc, carregando as variáveis de ambiente do Java que configuramos anteriormente.

Neste momento o JAVA já está instalado corretamente na Linux.

3/22/2005

## 3. Instalação do Eclipse

Esta etapa (passo 2) pode ser pulada caso você nao queira utilizar o eclipse como ferramenta para edição do codigo do minix.

- 1. Descompactar o arquivo:
  - Executar o comando: unzip eclipse-SDK-3.0.1-linux-gtk, que descompactará o conteúdo deste arquivo no diretório em que ele estiver. Por exemplo: /opt/eclipse-SDK-3.0.1-linux-gtk
- 2. Entre no diretório do Eclipse e execute o comando: ./eclipse
- Selecione a pasta de sua preferência para ser o workspace, por exemplo /opc/workspace

Neste momento o Eclipse já está instalado e rodando.

Para facilitar a edição do codigo do minix, vamos instalar um plugin no eclipse para edição de arquivos de linguagem C.

- 1. Clicar no menu help > software updates > Find and install
- 2. Clicar em Search for new features to install
- 3. Clicar em Next
- 4. Clicar em New Remote Site
- 5. No campo URL insira o seguinte endereço: http://update.eclipse.org/tools/cdt/releases/new
- 6. Clique em OK
- 7. O site que você adicionou aparecerá na lista dos sites de busca, selecione-o e escolha a versão mais nova do plug-in CDT (exemplo CDT 2.1)
- 8. Clique em Next
- 9. Aparecerá um campo: Select the features to install
- 10. Selecione tudo e clique em Next
- **11.** Aceite os termos da licença e clique em **Next**
- 12. Clique em Finish

Os plugins serão baixados e, em seguida, instalados.

## 4. Instalação e Configuração do Bochs

- 1. A maneira mais facil de instalar o bochs é executando o comando:
  - 1. apt-get install bochs
  - 2. para que o bochs funcione corretamente, é preciso instalar tambem os pacotes :
    - 1. plex86
    - **2.** plex86-x
    - 3. bochs-x

Execute o apt-get para instalar estes pacotes de acordo com o exemplo do item 4.1

Pacotes adicionais podem ser necessarios para a instalação do bochs. Caso o apt ofereça estes pacotes, aceite a instalação dos mesmos.

Observação: É preciso permissao de root para executar esse comando

- 2. Criar diretório:
  - mkdir emulador (local /opt/emulador)

o arquivo emulardor.tar.gz, presente no cd montado, contem todos os arquivos e imagens que vamos configurar a seguir. É possivel utiliza-lo e pular os passos de configuração do bochs

- 3. Criação de uma imagem de disco:
  - Executar o comando bximage
  - Escolher tipo HD (item pré selecionado);
  - Tipo de HD: escolher Flat (default)
  - Escolher o tamanho: "32"
  - Nome da imagem: c.img (default)

| yuri@russo: /opt/emulador                                                                                                    | _ • X    |
|----------------------------------------------------------------------------------------------------|----------|
| <u>A</u> rquivo <u>E</u> ditar <u>V</u> er <u>T</u> erminal A <u>b</u> as Aj <u>u</u> da                                                                                                    |          |
| total 8<br>drwxr-xr-x 2 yuri yuri 4096 2005-03-16 18:38 .<br>drwxr-xr-x 7 yuri yuri 4096 2005-03-16 18:38 .<br>yuri@russo:/opt/emulador \$ bx<br>bxcommit bximage<br>yuri@russo:/opt/emulador \$ bximage | <b>•</b> |
| bximage<br>Disk Image Creation Tool for Bochs<br>\$Id: bximage.c,v 1.19 2003/08/01 01:20:00 cbothamy Exp \$                                                                                              |          |
| Do you want to create a floppy disk image or a hard disk image?<br>Please type hd or fd. [hd]                                                                                                    |          |
| What kind of image should I create?<br>Please type flat, sparse or growing. [†lat]                                                                                                    |          |
| Enter the hard disk size in megabytes, between 1 and 32255<br>[10] 32                                                                                                    |          |
| I will create a 'flat' hard disk image with<br>cyl=65<br>heads=16<br>sectors per track=63<br>total sectors=65520<br>total size=31.99 megabytes                                                           |          |
| What should I name the image?<br>[C.img]                                                                                                    |          |
| Writing: [] Done.                                                                                                    |          |
| I wrote 33546240 bytes to c.img.                                                                                                    |          |
| The tollowing line should appear in your bochsrc:                                                                                                    |          |
| ataO-master: type=disk, path="c.img", mode=flat, cylinders=65, heads=16, spt=63<br>yurı@russo:/opt/emulador \$ l<br>total 20                                                                             | -        |

- 4. Copiar arquivos de instalação do minix, através dos comandos (estando no diretório onde o MINIX ficará. Por exemplo: /opt/emulador)
  - cp CD-ROM-2.0/MINIX/I386/ROOT .
  - chmod +w ROOT
  - cp CD-ROM-2.0/MINIX/I386/USR .
  - chmod +w USR
- 5. Criação de drivers de disquete virtual:

Neste momento estamos emulando 2 drivers de disquete e apontando os arquivos ROOT e USR para cada um deles. Com isso não é necessário termos disquetes para instalar o MINIX.

- Executar o seguinte comando: In -s ROOT ./a.img
- Executar o seguinte comando: In -s USR ./b.img
- 6. Copie o arquivo VGABIOS-elpin-2.40 para o diretório onde estão os arquivos no MINIX (/opt/emulador)

|                                                         | yuri@russo: /opt/emulador                                                                |    |
|---------------------------------------------------------|------------------------------------------------------------------------------------------|----|
| <u>A</u> rquivo <u>E</u> ditar <u>V</u> er <u>T</u> ern | ninal A <u>b</u> as Aj <u>u</u> da                                                       |    |
| I wrote 33546240 bytes <sup>.</sup>                     | to c.img.                                                                                |    |
| The following line shou<br>ataO-master: type=dis        | ld appear in your bochsrc:<br>k, path="c.img", mode=flat, cylinders=65, heads=16, spt=63 |    |
| yuri@russo:/opt/emulado<br>total 20                     | r \$ l                                                                                   |    |
| drwxr-xr-x 2 yuri                                       | yuri 4096 2005-03-16 18:50 .                                                             |    |
| drwxr-xr-x 7 yuri                                       | yuri 4096 2005-03-16 18:38                                                               |    |
| -rw-rr l yuri                                           | yuri 33546240 2005-03-16 18:50 c.img                                                     |    |
| yuri@russo:/opt/emulado                                 | r \$ cp/downloads/CD-ROM-2.0/                                                            |    |
| COMPTLER DOSLITTLS                                      | EDVOLEC LISTING NETUTILS SMX                                                             |    |
| vuri@russo:/opt/emulado                                 | r \$ cp /downloads/CD-BOM-2.0/MINIX/                                                     |    |
| CMD.TAZ FDVOL.EXE                                       | I86 INSTALL.T MANUALS README.TXT XT                                                      |    |
| EXAMPLE.TXT I386                                        | INSTALL.PS INSTALL.TXT NETINSTL.TXT SYS.TAZ XT640K.TXT                                   |    |
| yuri@russo:/opt/emulado                                 | r \$ cp/downloads/CD-ROM-2.0/MINIX/I386/                                                 |    |
| FDVOL.EXE ROOT US                                       | SR USR.TAZ                                                                               |    |
| yuri@russo:/opt/emulado                                 | r \$ cp/downloads/CD-ROM-2.0/MINIX/I386/ROOT .                                           |    |
| yuri@russo:/opt/emulado                                 | r \$ cp/downloads/CD-ROM-2.0/MINIX/I386/USR .                                            |    |
| yuri@russo:/opt/emulado                                 | r \$ l                                                                                   |    |
| total 1228                                              |                                                                                          |    |
| drwxr-xr-x 2 yuri                                       | yuri 4096 2005-03-16 18:54 .                                                             |    |
| drwxr-xr-x / yuri                                       | yuri 4096 2005-03-16 18:38                                                               |    |
| -rw-rr I yuri                                           | yuri 33546240 2005-03-16 18:50 C.1mg                                                     |    |
| -r-xr-xr-x I yuri                                       | yuri 491520 2005-03-16 18:53 HOU                                                         |    |
| vuri@russo:/ont/emuladou                                | yuli 757260 2005-03-16 18.54 056                                                         |    |
| yuri@russo:/opt/emulado                                 | r \$ ln -s USB /b ima                                                                    |    |
| vuri@russo:/opt/emulado                                 | r \$ 1                                                                                   |    |
| total 1228                                              |                                                                                          |    |
| drwxr-xr-x 2 yuri                                       | yuri 4096 2005-03-16 18:56 .                                                             |    |
| drwxr-xr-x 7 yuri                                       | yuri 4096 2005-03-16 18:38                                                               |    |
| lrwxrwxrwx l yuri                                       | yuri 4 2005-03-16 18:56 a.img -> ROOT                                                    |    |
| lrwxrwxrwx l yuri                                       | yuri 3 2005-03-16 18:56 b.img -> USR                                                     |    |
| -rw-rr l yuri                                           | yuri 33546240 2005-03-16 18:50 c.img                                                     |    |
| -r-xr-xr-x l yuri                                       | yuri 491520 2005-03-16 18:53 ROOT                                                        | 3  |
| -r-xr-xr-x l yuri                                       | yuri 737280 2005-03-16 18:54 USR                                                         | 23 |
| yuri@russo:/opt/emulado                                 | r \$                                                                                     |    |

 Digite bochs, neste momento abrirá uma tela de configuração (BOCHS Main Menu).

| yuri@russo: /opt/emulador                                                                                                    | □ X   |  |  |  |  |  |
|----------------------------------------------------------------------------------------------------|-------|--|--|--|--|--|
| Arquivo Editar Ver Terminal Abas Ajuda                                                                                                    |       |  |  |  |  |  |
| yuri@russo:/opt/emulador \$ ln -s ROOT ./a.img<br>yuri@russo:/opt/emulador \$ ln -s USR ./b.img<br>yuri@russo:/opt/emulador \$ l<br>total 1228                                                                                                    | •     |  |  |  |  |  |
| drwxr-xr-x       2 yuri       yuri       4096 2005-03-16 18:56 .         drwxr-xr-x       7 yuri       yuri       4096 2005-03-16 18:56 .         lrwxrwxrwx       1 yuri       yuri       4205-03-16 18:56img -> ROOT         lrwxrwxrwx       1 yuri       yuri       3 2005-03-16 18:56 b.img -> USR         -rw-r-r-r       1 yuri       yuri       33546240 2005-03-16 18:56 b.img -> USR         -rw-r-xr-x       1 yuri       yuri       491520 2005-03-16 18:53 FOOT         -r-xr-xr-x       1 yuri       yuri       737280 2005-03-16 18:54 USR |       |  |  |  |  |  |
| yuri@russo:/opt/emulador \$ bochs<br>                                                                                                    |       |  |  |  |  |  |
| Bochs x86 Emulator 2.1.1<br>February 08, 2004                                                                                                    |       |  |  |  |  |  |
| 00000000000[ ] LTDL_LIBRARY_PATH not set. using compile time default '/usr/lib/bochs/plugins'<br>00000000000[ ] BXSHARE not set. using compile time default '/usr/share/bochs'                                                                                                    |       |  |  |  |  |  |
| Bochs Configuration: Main Menu                                                                                                    |       |  |  |  |  |  |
| This is the Bochs Configuration Interface, where you can describe the<br>machine that you want to simulate. Bochs has already searched for a<br>configuration file (typically called bochsrc.txt) and loaded it if it<br>could be found. When you are satisfied with the configuration, go<br>ahead and start the simulation.                                                                                                    |       |  |  |  |  |  |
| You can also start bochs with the -q option to skip these menus.                                                                                                    |       |  |  |  |  |  |
| 1. Restore factory default configuration<br>2. Read options from<br>3. Edit options<br>4. Save options to<br>5. Regin simulation                                                                                                    |       |  |  |  |  |  |
| 6. Quit now                                                                                                    | +++++ |  |  |  |  |  |
| Please choose one: [2]                                                                                                    |       |  |  |  |  |  |

#### • Selecionar a opção 3 (edit options) e aperte Enter

| Arquivo       Editar       Ver       Terminal       Abas       Ajuda         yuri@russo: /opt/emulador       yuri@russo: /opt/emulador         Please choose one:       [0] 3         Name of ROM BIOS image:       Enter a new value, or press return for no change.       /opt/emulador/BIOS-bochs-latest                                                                                                    |
|----------------------------------------------------------------------------------------------------|
| yuri@russo:/opt/emulador<br>Please choose one: [0] 3<br>Name of ROM BIOS image:<br>Enter a new value, or press return for no change.<br>/opt/emulador/BIOS-bochs-latest                                                                                                    |
| Please choose one: [0] 3<br>Name of ROM BIOS image:<br>Enter a new value, or press return for no change.<br>/opt/emulador/BIOS-bochs-latest                                                                                                    |
| Name of ROM BIOS image:<br>Enter a new value, or press return for no change.<br>/opt/emulador/BIOS-bochs-latest                                                                                                    |
|                                                                                                    |
| <pre>Bochs Memory Options<br/>O. Return to previous menu<br/>1. Memory size in megabytes: 4<br/>2. Name of VGA BIOS image: /opt/emulador/VGABIOS-elpin-2.40<br/>3. Name of ROM BIOS image: /opt/emulador/BIOS-bochs-latest<br/>4. ROM BIOS address: 0xf0000<br/>5. Name of optional ROM image #1 :<br/>6. optional ROM #1 address: 0x00000<br/>7. Name of optional ROM image #2 :<br/>8. optional ROM #2 address: 0x00000<br/>9. Name of optional ROM image #3 :<br/>10. optional ROM #3 address: 0x00000<br/>11. Name of optional ROM image #4 :<br/>12. optional ROM #4 address: 0x00000</pre> |
| Please choose one: [0]<br>Bochs Options Menu<br>D. Return to previous menu<br>L. Log file: -<br>2. Log prefix: %t%e%d<br>3. Debug log file: -<br>4. Log options for all devices<br>5. Log options for individual devices<br>6. Memory options<br>7. Interface options<br>9. Dick continge                                                                                                    |

- Selecione a opção 6 (memory options) e aperte Enter
- Selecione a opção 2 (name of VGA BIOS image) e aperte Enter
- Indique o caminho do arquivo VGABIOS-elpin-2.40 (por exemplo: /opt/emulador/VGABIOS-elpin-2.40) e aperte Enter
- Selecione a opção 3 (rom bios image) e aperte Enter
- Indique o caminho do arquivo BIOS-bochs-latest (por exemplo: /opt/emulador/BIOS-bochs-latest) e aperte Enter duas vezes
- Selecione a opção 8 (disk options) e preencha os campos de acordo com o screenshot "Instalação\_BOCHS\_05".

| yuri@russo: /op                                                                                                    | t/emulador 📃 🗖 🕽          | 3         |
|----------------------------------------------------------------------------------------------------|---------------------------|-----------|
| <u>A</u> rquivo <u>E</u> ditar <u>V</u> er <u>T</u> erminal A <u>b</u> as Aj <u>u</u> da                                                                               |                           |           |
| yuri@russo: /opt/emulador                                                                                                    | yuri@russo: /opt/emulador | 1         |
| <ol> <li>(disabled)</li> <li>(disabled)</li> <li>New hard drive support: yes</li> <li>Boot from: floppy drive</li> <li>Skip Floppy Boot Signature Check: no</li> </ol> |                           |           |
| Please choose one: [0] 4                                                                                                    |                           |           |
| First HD/CD on channel 0                                                                                                    |                           |           |
| Device is enabled: [no] yes                                                                                                    |                           |           |
| Enter type of ATA device, disk or cdrom: [disk]                                                                                                    |                           |           |
| Enter new filename: [] c.img                                                                                                    |                           |           |
| Enter mode of ATA device, (flat, concat, etc.): [flat]                                                                                                    |                           |           |
| Enter number of cylinders: [0] 65                                                                                                    |                           |           |
| Enter number of heads: [0] 16                                                                                                    |                           |           |
| Enter number of sectors per track: [0] 63                                                                                                    |                           |           |
| Enter new model name: [Generic 1234]Generic                                                                                                    |                           |           |
| Enter bios detection type: [auto]auto                                                                                                    |                           |           |
| Enter translation type: [auto]                                                                                                    |                           |           |
| Bochs Disk Options                                                                                                    |                           | - In same |
| 0. Return to previous menu<br>1. Floppy Disk 0: none                                                                                                    |                           |           |

- Selecione a **opção 1** (floppy disk 0).
- Nome do arquivo: a.img
- Tipo: 1.44M
- Floppy inserido? aperte Enter
- Selecione a **opção 2** (floppy disk 1).
- Nome do arquivo: b.img

- Tipo: 1.44M
- Floppy inserido? aperte Enter
- Selecionar a **opção 16** (boot from)
- Selecionar: Floppy e aperte Enter duas vezes
- Selecionar a **opção 4** (save options to...)
- Nome do arquivo: .bochsrc e aperte Enter
   Neste momento foi salvo um arquivo chamado .bochsrc, o qual contém todas as informações de configuração do BOCHS.
- **Digite 6** (quit now).

# 5. Particionamento da imagem de disco criada

- 1. Executar o comando:
  - /sbin/fdisk c.img
  - Digite **X** (mode expert) e aperte **Enter**
  - Digite C (set number of cylinders), escolha 65 e aperte Enter
  - Digite H (set number of heads) escolha 16 e aperte Enter
  - Digite S (set number of sector) escolha 63 e aperte Enter
  - Digite **R** (return to normal mode) e aperte **Enter**
  - Digite N (create a new partition) e aperte Enter
  - Digite **P** (primary) e aperte **Enter**
  - Digite 1 (numer of partition) escolha 1 e aperte Enter
  - Digite 1 (first cylinder) e aperte Enter
  - Digite 65 (last cylinder) e aperte Enter
  - Digite **T** (select type of partition) e aperte **Enter**
  - Digite **81** (MINIX type) e aperte Enter
  - Digite W (Write table of partition to disk image) e aperte Enter

Ignore as mensagens de Warning.

| yuri@russo: /op                                                                                                    | t/emulador                          | □ X  |
|----------------------------------------------------------------------------------------------------|-------------------------------------|------|
| <u>A</u> rquivo <u>E</u> ditar <u>V</u> er <u>T</u> erminal A <u>b</u> as Aj <u>u</u> da                                                                                                    |                                     |      |
| yuri@russo: /opt/emulador                                                                                                    | yuri@russo: /opt/emulador           |      |
| Command (m for help): x                                                                                                    |                                     |      |
| Expert command (m for help): c<br>Number of cylinders (1-1048576, default 4): 65                                                                                                    |                                     |      |
| Expert command (m for help): h<br>Number of heads (1-256, default 255): 16                                                                                                    |                                     |      |
| Expert command (m for help): s<br>Number of sectors (1-63, default 63): 63<br>Warning: setting sector offset for DOS compatiblity                                                                                                    |                                     |      |
| Expert command (m for help): r                                                                                                    |                                     |      |
| Command (m for help): n<br>Command action<br>e extended<br>p primary partition (1-4)<br>P<br>Partition number (1-4): 1<br>First cylinder (1-65, default 1):<br>Using default value 1<br>Last cylinder or +size or +sizeM or +sizeK (1-65, default 65):<br>Using default value 65 |                                     |      |
| Command (m for help): t<br>Selected partition 1<br>Hex code (type L to list codes): 81<br>Changed system type of partition 1 to 81 (Minix / old Linux)<br>Command (m for help): w<br>The partition table has been altered!                                                       |                                     |      |
| Calling ioctl() to re-read partition table.                                                                                                    |                                     | 1000 |
| WARNING: Re-reading the partition table failed with error 25: i                                                                                                    | octl inapropriado para dispositivo. | - I  |

# 6. Instalação do MINIX

- 1. Digitar **bochs**. Neste momento o emulador carregará o boot monitor do MINIX.
- 2. Pressionar **ESC** para entrar na linha de comando.
- 3. Digite hd=bios e aperte Enter

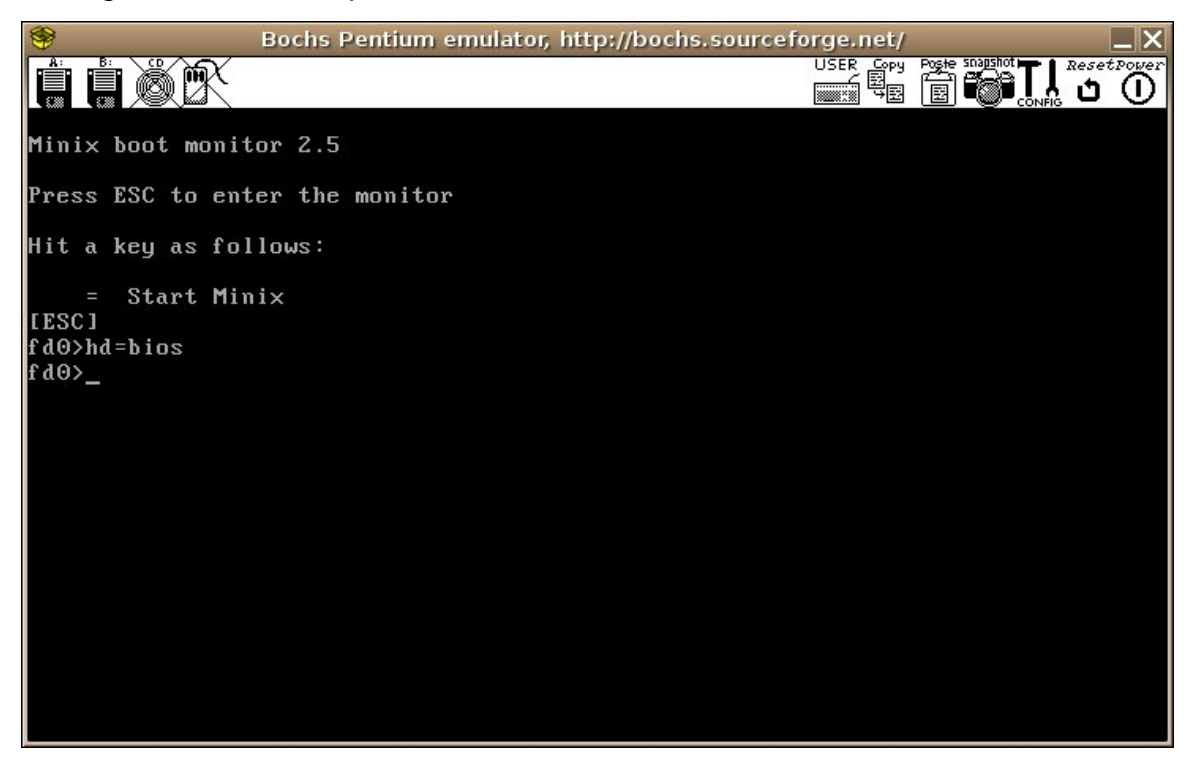

- 4. Digite boot e aperte Enter
- 5. Digite fd1 e aperte Enter (para montar a partição do usuário)
- 6. Na tela de login. Digite root e aperte Enter
- 7. Digite setup e aperte Enter 4 vezes
- Digite Q (sair da fase de particionamento do MINIX, já que o particionamento já foi feito anteriormente).
- Digite hd1 (para escolher a partição que será utilizada) e aperte Enter 2 vezes
- 10. Aperte del para pular o "check disk"
- 11. Neste momento o MINIX instalará o conteúdo do disco USR.
- 12. Digite 1 e aperte Enter 2 vezes (para selecionar o disco onde existe as informações do requeridas).

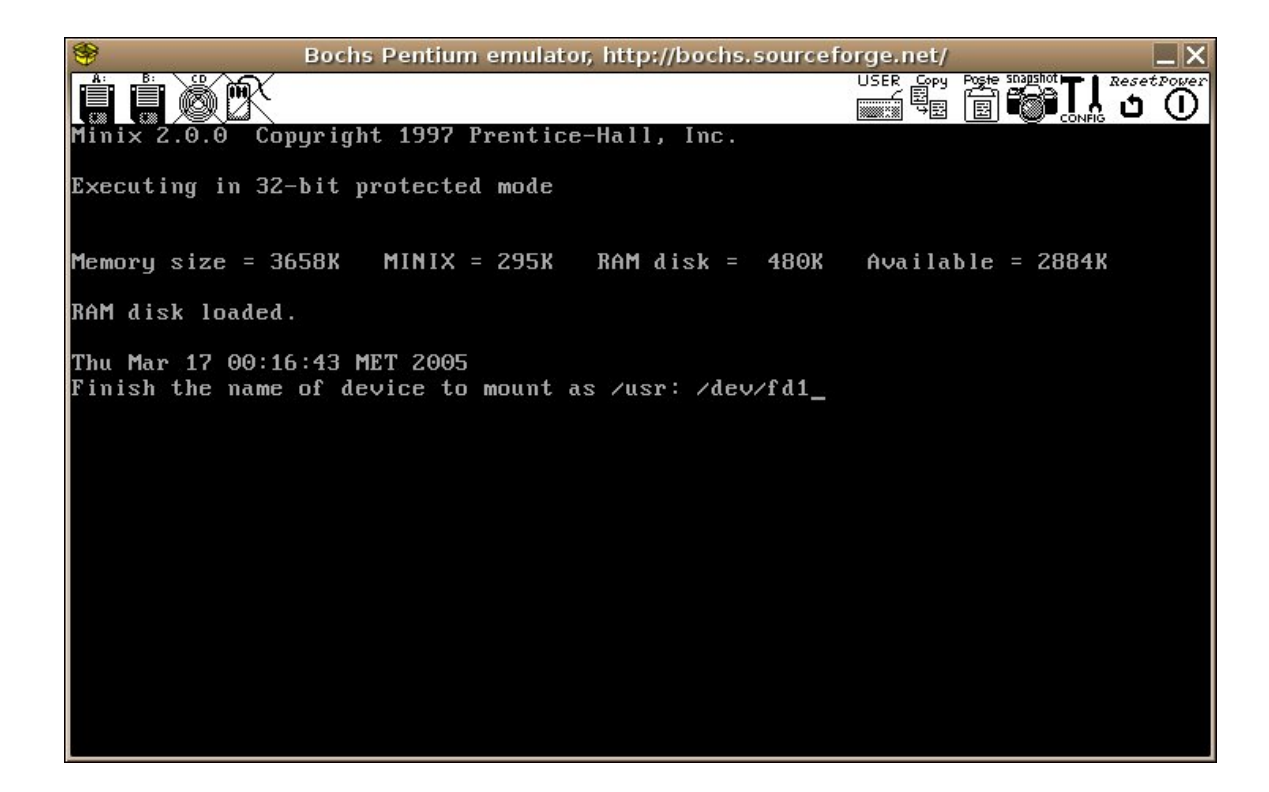

| 9                                                                               | Bochs Pentium                                                    | emulator,                      | http://bochs.   | sourcefor | rge.net/  |           |    | . × |
|---------------------------------------------------------------------------------|------------------------------------------------------------------|--------------------------------|-----------------|-----------|-----------|-----------|----|-----|
|                                                                                 |                                                                  |                                |                 |           | USER Copy |           |    |     |
| minix 2.0.0 Cop                                                                 | Jright 1997 Pi                                                   | rentice-                       | Hall, Inc.      |           |           |           |    |     |
| Executing in 32-1                                                               | bit protected                                                    | mode                           |                 |           |           |           |    |     |
| Memory size = 36                                                                | 58K MINIX =                                                      | 295K                           | RAM disk =      | 480K      | Availal   | ble = 288 | 4K |     |
| RAM disk loaded.                                                                |                                                                  |                                |                 |           |           |           |    |     |
| Wed Mar 16 22:15<br>Finish the name (<br>/dev/fd1 is read-<br>Starting standar( | 22 MET 2005<br>of device to r<br>-write mounted<br>d daemons: up | mount as<br>l on ∕us:<br>late. | ∕usr: ∕dev<br>r | ∕fd1      |           |           |    |     |
| Login as root and                                                               | l run 'setup'                                                    | to inst                        | all Mini×.      |           |           |           |    |     |
| Minix Release 2                                                                 | .0 Version 0                                                     |                                |                 |           |           |           |    |     |
| noname login: roo<br># setup_                                                   | ot                                                               |                                |                 |           |           |           |    |     |
|                                                                                 |                                                                  |                                |                 |           |           |           |    |     |
|                                                                                 |                                                                  |                                |                 |           |           |           |    |     |

### 7. Instalação do código fonte do MINIX

- 1. Copiar, a partir do CD-ROM, os seguintes arquivos:
  - **SYS.TAZ** (Caminho: /CD-ROM-2.0/MINIX/SYS.TAZ)
  - USR.TAZ (Caminho: /CD-ROM-2.0/MINIX/I386/USR.TAZ)
- 2. Neste momento há a necessidade de quebrar esses arquivos em vários pequenos arquivos, para que seja possível emular esses pedaços de arquivos nos disquetes, já que a única forma de comunicar-se com o MINIX é através de disquetes e esses arquivos são maiores que 1.44MB. Para isso fazer os seguintes comandos:
  - split -b 1440k -d USR.TAZ USR.D
  - split -b 1440k -d SYS.TAZ SYS.D

|                              |                              |                    |                  | yuri@       | russo | /opt/emulador  |  | _ = X |
|------------------------------|------------------------------|--------------------|------------------|-------------|-------|----------------|--|-------|
| <u>A</u> rquivo <u>E</u> dit | tar <u>V</u> er <u>T</u> ern | ninal A <u>b</u> a | s Aj <u>u</u> da |             |       |                |  |       |
| yuri@russo:/                 | opt/emulado                  | r \$ cp            | /downloads/      | CD-ROM-2.0  | MINIX | I386/USR.TAZ   |  | -     |
| cp: falta ar                 | quivo destir                 | no                 |                  | -           |       | -              |  |       |
| Tente `cp                    | help' para n                 | mais info          | rmação.          |             |       |                |  |       |
| vuri@russo:/                 | opt/emulado                  | r \$ cp            | /downloads/      | CD-ROM-2.0  | MINIX | I386/USR.TAZ . |  |       |
| vuri@russo:/                 | opt/emulado                  | r\$l               |                  |             |       | 99             |  |       |
| total 8728                   |                              |                    |                  |             |       |                |  |       |
| drwxr-xr-x                   | 3 yuri                       | yuri               | 4096             | 2005-03-17  | 01:26 |                |  |       |
| drwxr-xr-x                   | 7 yuri                       | yuri               | 4096             | 2005-03-16  | 18:38 |                |  |       |
| lrwxrwxrwx                   | l yuri                       | yuri               | 4                | 2005-03-16  | 18:56 | a.img -> ROOT  |  |       |
| lrwxrwxrwx                   | l yuri                       | yuri               | 3                | 2005-03-16  | 18:56 | b.img -> USR   |  |       |
| - rw- r r                    | l yuri                       | yuri               | 129933           | 2005-03-16  | 21:41 | bochs.out      |  |       |
| - rw- r r                    | l yuri                       | yuri               | 1213             | 2005-03-16  | 21:42 | .bochsrc       |  |       |
| - rwxrwxrwx                  | 1 yuri                       | yuri               | 33546240         | 2005-03-17  | 01:21 | c.img          |  |       |
| drwxr-xr-x                   | 2 yuri                       | yuri               | 4096             | 2005-03-17  | 01:15 | imagens        |  |       |
| - rwxrwxrwx                  | 1 yuri                       | yuri               | 491520           | 2005-03-17  | 01:19 | ROOT           |  |       |
| - rw- r r                    | l yuri                       | yuri               | 800              | 2005-03-16  | 21:39 | snapshot.txt   |  |       |
| - r - xr - xr - x            | 1 yuri                       | yuri               | 2313832          | 2005-03-17  | 01:24 | SYS.TAZ        |  |       |
| - rwxrwxrwx                  | l yuri                       | yuri               | 737280           | 2005-03-17  | 01:18 | USR            |  |       |
| - r - xr - xr - x            | l yuri                       | yuri               | 3725387          | 2005-03-17  | 01:26 | USR.TAZ        |  |       |
| yuri@russo:/                 | opt/emulado                  | r \$ split         | -b 1440k -       | d USR.TAZ U | JSR.D |                |  |       |
| yuri@russo:/                 | opt/emulado                  | r\$l               |                  |             |       |                |  |       |
| total 12380                  |                              |                    |                  |             |       |                |  |       |
| drwxr-xr-x                   | 3 yuri                       | yuri               | 4096             | 2005-03-17  | 01:27 | -              |  |       |
| drwxr-xr-x                   | 7 yuri                       | yuri               | 4096             | 2005-03-16  | 18:38 | 11             |  |       |
| lrwxrwxrwx                   | l yuri                       | yuri               | 4                | 2005-03-16  | 18:56 | a.img -> ROOT  |  |       |
| lrwxrwxrwx                   | l yuri                       | yuri               | 3                | 2005-03-16  | 18:56 | b.img -> USR   |  |       |
| - rw- r r                    | l yuri                       | yuri               | 129933           | 2005-03-16  | 21:41 | bochs.out      |  |       |
| - rw- r r                    | l yuri                       | yuri               | 1213             | 2005-03-16  | 21:42 | .bochsrc       |  |       |
| - rwxrwxrwx                  | l yuri                       | yuri               | 33546240         | 2005-03-17  | 01:21 | c.img          |  |       |
| drwxr-xr-x                   | 2 yuri                       | yuri               | 4096             | 2005-03-17  | 01:15 | imagens        |  |       |
| - rwxrwxrwx                  | l yuri                       | yuri               | 491520           | 2005-03-17  | 01:19 | ROOT           |  |       |
| - rw- r r                    | l yuri                       | yuri               | 800              | 2005-03-16  | 21:39 | snapshot.txt   |  |       |
| - r - xr - xr - x            | l yuri                       | yuri               | 2313832          | 2005-03-17  | 01:24 | SYS.TAZ        |  |       |
| - rwxrwxrwx                  | l yuri                       | yuri               | 737280           | 2005-03-17  | 01:18 | USR            |  |       |
| - rw- r r                    | l yuri                       | yuri               | 1474560          | 2005-03-17  | 01:27 | USR.D00        |  |       |
| - rw- r r                    | l yuri                       | yuri               | 1474560          | 2005-03-17  | 01:27 | USR.D01        |  |       |
| - rw- r r                    | l yuri                       | yuri               | 776267           | 2005-03-17  | 01:27 | USR.D02        |  |       |
| - r - xr - xr - x            | l yuri                       | yuri               | 3725387          | 2005-03-17  | 01:26 | USR.TAZ        |  | 2000  |
| yuri@russo:/                 | opt/emulado                  | r \$               |                  |             |       |                |  | -     |

- 3. Digite bochs e aperte Enter
- 4. Pressione ESC para entrar na linha de comando
- 5. Digite hd=bios e aperte Enter

- 6. Digite boot hd1 e aperte Enter
- 7. Digite = e aperte Enter
- 8. Digite root e aperte Enter
- 9. Digite setup /usr e aperte Enter 2 vezes
- 10. Digite 1 e aperte Enter (escolher o floppy)
- 11. Neste momento precisamos trocar o link dos disquetes anteriormente criados para os novos disquetes, Isso é análogo a estarmos trocando de disquetes fisicamente. Para isso, retorne à tela do emulador e clique em Floppy B (isso faz com que o floppy seja desmontado e montado). Este deverá ser repetido após cada um dos comandos abaixo, para que o MINIX fique ciente de que o disquete foi "trocado".
  - ln -sf USR.D00 ./b.img
  - ln -sf USR.D01 ./b.img
  - ln -sf USR.D02 ./b.img
- 12. Agora precisamos dar um re-boot no MINIX, para isso execute o seguinte comando:

#### • reboot

- 13. entre novamente com o login de root
- **14.** Digite cd /USR e aperte Enter
- 15. Digite vol /dev/fd1 | compress -d | tar xv e aperte Enter
- 16. Neste momento teremos que "trocar" novamente os disquetes, só que agora do arquivo SYS.TAZ (que já está quebrado). Para isso, utilize os comandos:
  - ln -sf SYS.D00 ./b.img
  - ln -sf SYS.D01 ./b.img

A partir deste momento temos o código do MINIX no diretório /usr/src

# 8. Para recompilar o MINIX

- 1. Uma vez logado como root no MINIX (conforme os passos descritos na seção anterior). Digite:
  - cd /usr/src/tools e aperte Enter
  - make hdboot (Neste momento o Kernel será recompilado)
- 2. Agora precisamos "rebootar" o MINIX, para isso faça:
  - reboot

### 9. Recuperando o seu sistema

Caso, após as alterações realizadas o kernel, pare de funcionar em função de algum bug, não será possível bootar o MINIX.

Então, para que seja possível bootar novamente, é necessário que seja retornado o kernel original. Para isso teremos que utilizar o Boot Monitor da seguinte maneira:

No primeiro boot monitor digite "**hd=bios**" e "**boot hd1**" como normalmente é feito, mas no segundo utilize os seguintes comandos:

- image=/minix/2.0.0
- boot

Esses comandos farão que o MINIX dê o boot a partir da imagem 2.0.0, que é a padrão, "de fábrica".

### 10. Acessando arquivos do MINIX pelo LINUX

O vi que vem com o MINIX não é aconselhado para a edição de textos grandes, então iremos montar a imagem de disco que criamos com o emulador (c.img)para que possamos utilizar outro editor.

- 1. Criar um diretório com as permissões de leitura e escrita;
- 2. Montar o arquivo c.img para esse diretório através do seguinte comando:

mount -t minix -o loop,offset=1507328 c.img /"o diretório criado de montagem" Por exemplo: mount -t minix -o loop,offset=1507328 c.img /mnt/minix Caso a montagem não funcione, tente executar o seguinte comando: sudo modprobe loop e digite a senha root quando essa for requisitada. Em seguida execute o comando de montagem novamente;

Neste momento estamos montando o arquivo c.img como se este fosse realmente um disco rígido particionado e formatado para o MINIX.

O parâmetro "loop" é necessário para que o linux consiga percorrer todo o arquivo c.img e enxergá-lo como um disco rígido.

O parâmetro offset é necessário devido ao tipo de particionamento que o MINIX faz internamente em sua partição de disco.

Observação: quando você monta o diretório de arquivos, a estrutura de diretórios montada através da imagem herda as permissões de acesso do sistema operacional, em função disso, existe a necessidade de mudar a permissão de acesso (leitura, escrita e execução) para os diretórios que serão utilizados.

| 😵 Bochs Pentium emulator, http://bochs.source                                                                                                    | eforge.net/                                              | _ × _                           |
|----------------------------------------------------------------------------------------------------|----------------------------------------------------------|---------------------------------|
|                                                                                                    |                                                          |                                 |
| Executing in 32-bit protected mode                                                                                                    |                                                          |                                 |
| at-hd0: Generic                                                                                                    |                                                          |                                 |
| Memory size = 3658K MINIX = 295K RAM disk = 1024K                                                                                                    | Available = 2340                                         | эк                              |
| Sun Mar 20 20:20:40 MET 2005<br>∕dev/hd1c is read-write mounted on ⁄usr<br>Starting standard daemons: update.                                                                                                    |                                                          |                                 |
| Minix Release 2.0 Version 0                                                                                                    |                                                          |                                 |
| noname login: root<br># fdisk /dev/hd1<br>Geometry of /dev/hd1: 65x16x63                                                                                                    |                                                          |                                 |
| first last                                                                                                    | sectors-                                                 |                                 |
| Num Sorted Act         Type         Cyl         Head         Sec         Cyl         Head         Sec         Sec         Sec         Sec         Ha         Sec         Sec <t< td=""><td>Base Last<br/>6 64 2943<br/>0 0 0<br/>3 2944 65519<br/>0 0 0</td><td>Size<br/>2880<br/>0<br/>62576<br/>0</td></t<> | Base Last<br>6 64 2943<br>0 0 0<br>3 2944 65519<br>0 0 0 | Size<br>2880<br>0<br>62576<br>0 |
| (Enter 'h' for help. A null line will abort any oper                                                                                                    | ation) _                                                 |                                 |

 Acessando o diretório de montagem você estará acessando os arquivos do MINIX, onde você poderá alterar o seu kernel para testar a suas alterações.

Para evitar o corrompimento dos arquivos do MINIX, é recomendável que sempre que o bochs for iniciado, o arquivo c.img não esteja montado no linux, para isso execute o script :

#### sh desmontar.sh ou

sudo umount /"diretório de montagem"

Por exemplo:

sudo umount /mnt/minix

Com todos estes artifícios expostos, agora é possível editar o código do minix através de um editor linux e posteriormente compilar o minix no emulador bochs, testando as alterações efetuadas.

# 11. Referências

www.cis.ksu.edu/~masaaki/courses/cis722/MinixFSInfo.doc http://www.linux.ime.usp.br/~btco/minix-alan-HOWTO.txt